## <u>Istruzioni per l'attivazione della sicurezza:</u> <u>Outlook Express 6.0 per Windows</u>

1) Dalla barra dei menù, scegliere Strumenti-Account

| 😂 Outlook Express                                                    |                                                                                            | <u>_ 图 ×</u>                                                  |
|----------------------------------------------------------------------|--------------------------------------------------------------------------------------------|---------------------------------------------------------------|
| Eile Modifica Visualizza                                             | Strumenti Messaggio ?                                                                      |                                                               |
|                                                                      | Invia e ricevi                                                                             |                                                               |
| Crea mess Invia/Rice                                                 | Sincronizza tutto                                                                          |                                                               |
| 🕯 Outlook Express                                                    | Sincrogizza cartella                                                                       |                                                               |
| Cartelle                                                             | segna per la modaliga non in linea                                                         |                                                               |
| S Outlook Express                                                    | Rubrica CTRL+MAIUSC+B<br>Aggin pati il mittente alla Rubrica                               | Vai a <b>msn</b> -                                            |
| 🖃 💖 Cartelle locali 🛛 🚽                                              | nditti - Centro Servizi Informatici - Università degli St                                  | udi del Molise                                                |
| — 🙀 Posta in arrivo 🧧                                                | Tro                                                                                        | <u>va messaggio</u> Identità <del>v</del>                     |
|                                                                      | Account                                                                                    | Suggerimenti utili X                                          |
| - Rosta eliminata                                                    |                                                                                            | È possibile ridurre lo spazio su                              |
| - Bozze                                                              |                                                                                            | disco utilizzato per memorizzare                              |
| 🏠 dps                                                                | 🕍 Rilevati <u>8 messaqqi di posta elettronica</u> non letti nella cartella Posta in arrivo | background mentre si lavora.                                  |
| MAILER-DAEMON                                                        |                                                                                            | Per modificare queste                                         |
|                                                                      | 🖓 Crea un <u>nuovo messaggio di posta elettronica</u>                                      | impostazioni, scegliere Opzioni<br>dal menu Strumenti, quindi |
|                                                                      |                                                                                            | selezionare la scheda                                         |
|                                                                      | Leggi posta                                                                                | Handtenzione.                                                 |
|                                                                      |                                                                                            |                                                               |
|                                                                      |                                                                                            |                                                               |
|                                                                      | Newsgroup                                                                                  |                                                               |
|                                                                      |                                                                                            |                                                               |
|                                                                      | Imposta account newsgroup                                                                  |                                                               |
|                                                                      |                                                                                            |                                                               |
| Contatti 💌                                                           |                                                                                            |                                                               |
| Condition                                                            | Contatti                                                                                   |                                                               |
| Nessun contatto da visualizzare.<br>creare un nuovo contatto, scegli | iere                                                                                       |                                                               |
| Contatti.                                                            |                                                                                            |                                                               |
|                                                                      | 🔯 Apri la Rubrica                                                                          |                                                               |
|                                                                      |                                                                                            |                                                               |
|                                                                      | 🛱 Trova contatti                                                                           |                                                               |
|                                                                      | 1 Intra contact.                                                                           |                                                               |
| ·                                                                    | □ All'avvio di Outlook Express, passa direttamente a <u>P</u> osta in arrivo               | A Precedente     Successivo                                   |
| Configura gli account.                                               |                                                                                            |                                                               |

2) Dopo aver selezionato la riga corrispondente al proprio account di posta dell'Università del Molise, premere il pulsante "Proprietà".

| count Internet                           |                                            |                                          | ?                 |
|------------------------------------------|--------------------------------------------|------------------------------------------|-------------------|
| Tutti Posta elettroni                    | ca News Servizio di                        | elenchi in linea                         | Aggiungi          |
| Account                                  | Tipo                                       | Connessione                              | <u>B</u> imuovi   |
| Antonello Venditti<br>Centro Servizi Inf | posta elettronica (pr<br>posta elettronica | Qualunque sia disp<br>Qualunque sia disp | <u>P</u> roprietà |
|                                          |                                            |                                          | Predefinito       |
|                                          |                                            |                                          | Importa           |
|                                          |                                            |                                          | <u>E</u> sporta   |
|                                          |                                            |                                          | <u>O</u> rdina    |
|                                          |                                            |                                          | Chiudi            |

- 3) Selezionare la linguetta "Server" e impostare:
  Posta in arrivo POP3 e Posta in uscita SMTP: mail.unimol.it
  Autenticazione del server necessaria: mettere il segno di spunta

| Protezione                       | Impost                         | tazioni avanzate     |    |
|----------------------------------|--------------------------------|----------------------|----|
| Generale                         | Server                         | Connessione          |    |
| Informazioni sul server          | -                              |                      |    |
| II <u>s</u> erver della posta in | arrivo è: POP3                 |                      |    |
| Posta in arri <u>v</u> o (POP3   | ): mail.unimol.it              |                      |    |
| Posta in <u>u</u> scita (SMTF    | <sup>2</sup> ): mail.unimol.it |                      |    |
| Server della posta in ar         | rivo ———                       |                      |    |
| <u>N</u> ome account:            | venditti                       |                      |    |
| Password:                        |                                |                      | _  |
|                                  | 🥅 Memo <u>r</u> izza pa        | issword              |    |
| Accesso tramite                  | autenticazione passw           | ord di protezione    |    |
| Server della posta in us         | cita                           |                      |    |
| 🔽 Autenticazione d               | el server necessaria           | I <u>m</u> postazior | ni |
|                                  |                                |                      |    |
|                                  |                                |                      |    |
|                                  |                                |                      |    |
|                                  | 1999                           | 100                  | _  |

4) Selezionare la linguetta "Impostazioni avanzate" e mettere il segno di spunta a:Posta in uscita SMTP: Il server necessita di una connessione protetta (SSL)

- Posta in arrivo POP3: Il server necessita di una connessione protetta (SSL)

Premere il pulsante "OK" e quindi il pulsante "Chiudi".

| 🔒 Proprietà - Antonello V                                     | 'enditti ·  | Centro S            | 5ervizi Infor     | ? >   |
|---------------------------------------------------------------|-------------|---------------------|-------------------|-------|
| Generale                                                      | Server      | 1                   | Connessione       | ,     |
| Protezione                                                    |             | Imposta:            | zioni avanzate    |       |
| Numeri di porta del server<br>Posta in <u>u</u> scita (SMTP): |             | 25                  | Predefinito       |       |
| II <u>s</u> erver necessita di                                | una conr    | nessione p          | rotetta (SSL)     |       |
| Posta in arri <u>v</u> o (POP3):                              |             | 995                 |                   |       |
| 🔽 II s <u>e</u> rver necessita di                             | una cont    | nessione p          | rotetta (SSL)     |       |
| Invio                                                         | eriori a 🛛  | 60                  | ≓ кв              |       |
| Recapito                                                      |             |                     | _                 |       |
| 🔲 <u>C</u> onserva una copia                                  | dei mess    | aggi sul se         | rver              |       |
| 🔽 <u>R</u> imuovi dal server d                                | оро 30      | <u></u>             | giorni            |       |
| 🔽 Rimuovi dal server d                                        | opo l'elimi | na <u>z</u> ione da | a Posta eliminata |       |
|                                                               | OK          | Ann                 | ulla App          | olica |

NB: se si gestiscono più account di posta dell'università con lo stesso computer, occorre ripetere gli stessi passaggi per ognuno di essi

5) Se sul computer è presente il Norton Corporate, cliccare su "E-mail Internet Auto-Protect", quindi togliere il segno di spunta a:

-Attiva Auto-Protect per l'e-mail Internet

Infine, confermare le impostazioni con il pulsante OK".

| 🛃 Symantec AntiVirus                                                                                                    |                                                                                                    |                                                                                                    |
|----------------------------------------------------------------------------------------------------|----------------------------------------------------------------------------------------------------|----------------------------------------------------------------------------------------------------|
| <u>File Modifica Visualizza Scansione Config</u>                                                                                                    | gura Cronologi <u>a ?</u>                                                                                                    |                                                                                                    |
| Image: Control of Symantec AntiVirus         Symantec AntiVirus         Scansione         Configura         E-mail Internet Auto-Protect         Image: Consigner Structure         Image: Configura         Image: Configura | E-mail Internet Auto-Pr<br>Attiva Auto-Protect per l'e-mail<br>Tipi di file<br>Selezionate Estensioni<br>Selezionati Tipi                                                  | rotect<br>nternet <u>Avanzate</u><br>Virus macro Virus non macro • •<br>1. Azione:<br>Ripulisci virus dal file<br>2. Se l'azione non riesce:<br>Quarantena del file infetto v |
|                                                                                                    | <ul> <li>Visualizza messaggio sul gompu</li> <li>Inserisci avviso nel messaggio o</li> <li>Ingia e-mail al mittente</li> <li>Invia e-mail agli gtenti seleziona</li> </ul> | tter infetto Mess <u>aggio</u><br>di e-mail <u>Avviso</u><br>Impostazioni<br>ti <u>Impostazioni</u>                                                                           |

Oppure, se sul computer è presente il Norton 2002 o 2003 o 2004, cliccare sul pulsante "Opzioni", quindi su "E-mail" e togliere il segno di spunta a:

. . . .

-E-mail in entrata e -E-mail in uscita

Infine, confermare le impostazioni con il pulsante OK".

| Sistema<br>Auto-Protect | Scansione e-mail                                                                                                    |
|-------------------------|----------------------------------------------------------------------------------------------------|
| Scansione manuale       | Concience di                                                                                                    |
| ► E-mail                | ☐ <u>E</u> -mail in entrata (consigliata)<br>☐ E- <u>m</u> ail in uscita (consigliata)                                                                                                    |
| Instant Messenger       | Cosa tare quando viene nievato un virus                                                                                                    |
| Altro<br>Varie          | Chiedi cosa fare     Chiedi acossibile, metti in quarantena     Ripara e, se impossibile, metti automaticamente in <u>q</u> uarantena     Ripara e, se impossibile, metti automaticamente in <u>q</u> uarantena |
|                         | Ripara e, <u>s</u> e impossibile, elimina automaticamente                                                                                                    |
| syma                    | Corre aumentale la protezione     E Attiva blocco yirus (consigliata)     E Awisa quando viene eseguita la scansione degli allegati e-ma                                                                        |

NB: se si dispone di un antivirus diverso dal Norton occorre effettuare operazioni analoghe

6) Provare ad inviare una e-mail al proprio indirizzo di posta elettronica per accertare il regolare funzionamento dell'invio e della ricezione dei messaggi